## **CIMB** NIAGA

# Aksi dan Kolaborasi

# Account & Dashboard ACCOUNT SUMMARY

**TUTORIALOCTOBIZ2024** 

**KEJAR MIMPI** 

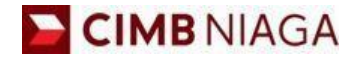

# Account Summary Website Version

LIVE

**EPICC** 

LIFE

AN

**TUTORIALOCTOBIZ2024** 

**KEJAR MIMPI** 

Menu : Accounts | Deskripsi: Fungsi ini membuat User dapat melihat dan melakukan Download Account Summary (Termasuk Portfolio Summary, Account Details, Loan Details & E-Statement).

#### Login Sebagai User CFO

Langkah 1. [1] [User] Mengakses halaman Login, login sebagai Maker dengan mengisi Company ID & User ID > [2] Klik tombol Next

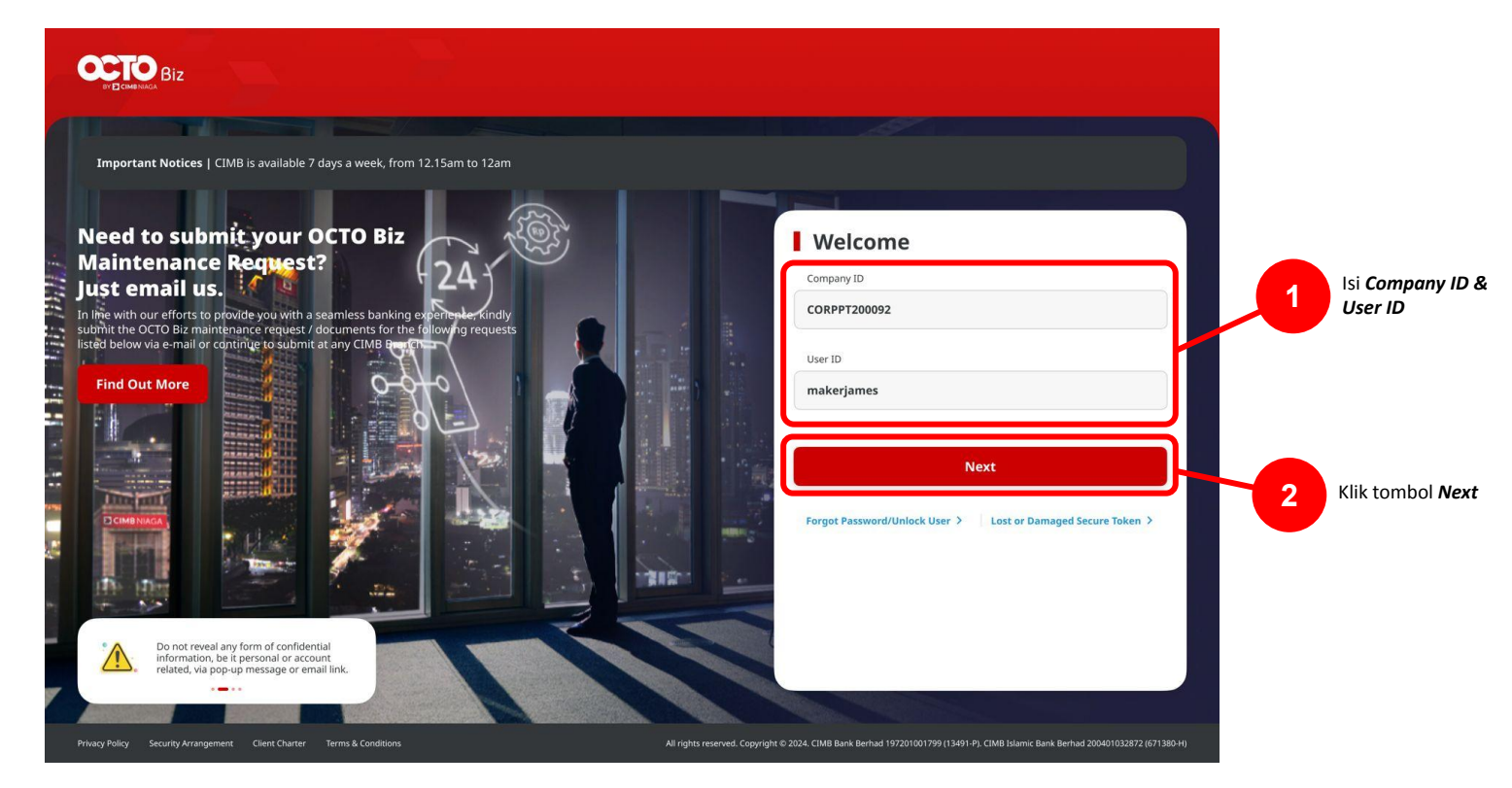

Menu : Accounts | Deskripsi: Fungsi ini membuat User dapat melihat dan melakukan Download Account Summary (Termasuk Portfolio Summary, Account Details, Loan Details & E-Statement).

#### Langkah 2. [1] [User] Isi Password > [2] Klik tombol Proceed

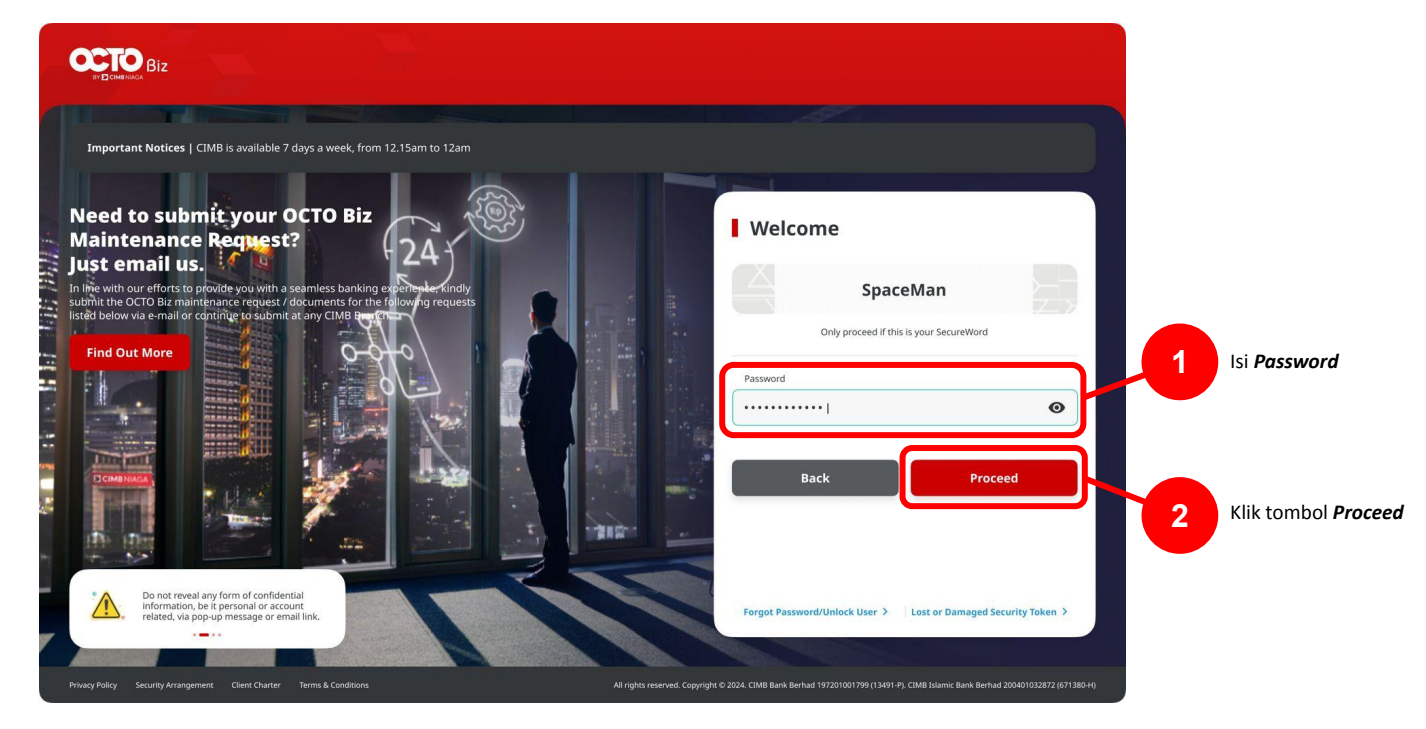

Menu : Accounts | Deskripsi: Fungsi ini membuat User dapat melihat dan melakukan Download Account Summary (Termasuk Portfolio Summary, Account Details, Loan Details & E-Statement).

Langkah 3. [User] Sistem akan langsung menuju halaman Dashboard > [1] Klik Accounts

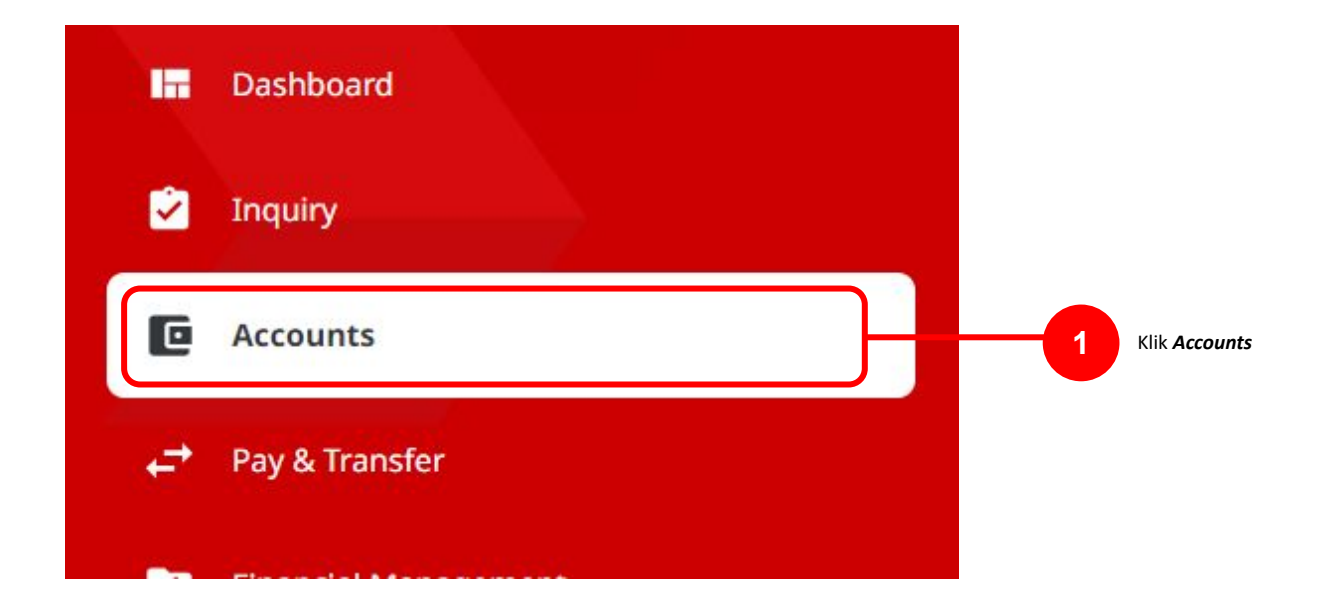

## **Fitur dalam Account Summary**

- 1. Portfolio Summary
  - View All Company
  - View Specific Company
- 2. Account Details
- 3. Loan Details
- 4. e-Statement

Menu : Accounts | Deskripsi: Fungsi ini membuat User dapat melihat dan melakukan Download Account Summary (Termasuk Portfolio Summary, Account Details, Loan Details & E-Statement).

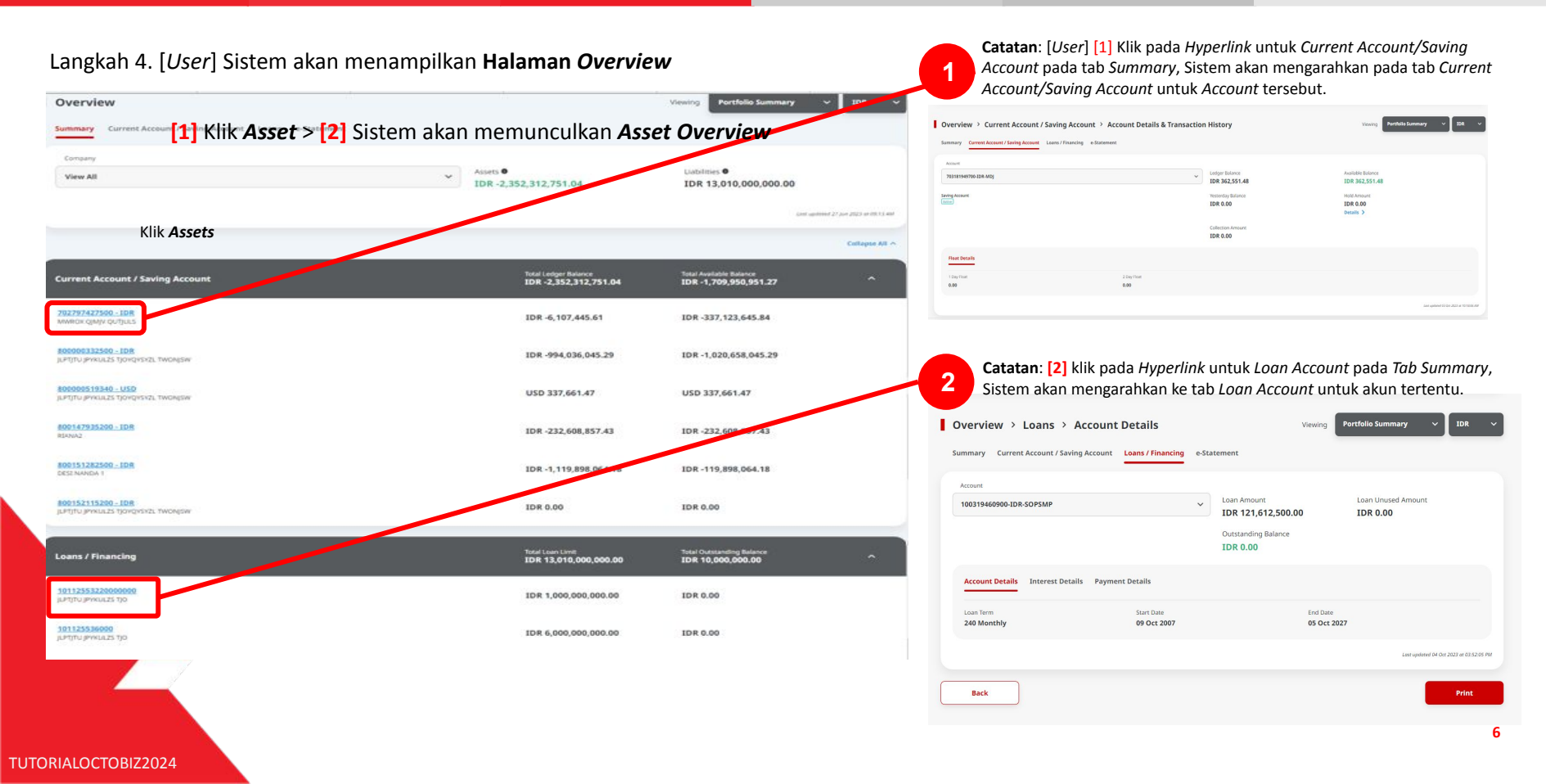

## **Fitur dalam Account Summary**

- 1. Portfolio Summary
  - View All Company
  - View Specific Company
- 2. Account Details
- 3. Loan Details
- 4. e-Statement

Menu : Accounts | Deskripsi: Fungsi ini membuat User dapat melihat dan melakukan Download Account Summary (Termasuk Portfolio Summary, Account Details, Loan Details & E-Statement).

#### Langkah 5. [User] [1] View All

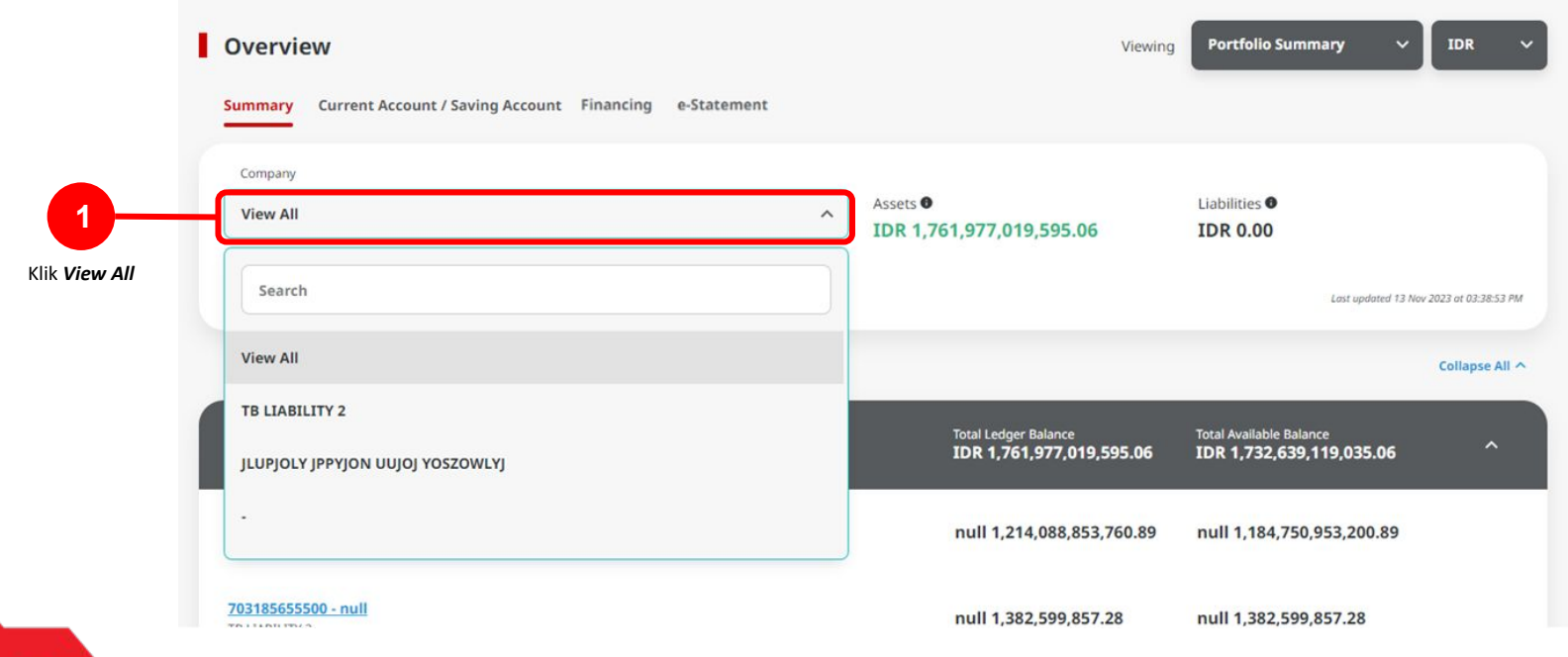

Catatan: Jika Terdapat data, akan menampilkan Diagram

Menu : Accounts | Deskripsi: Fungsi ini membuat User dapat melihat dan melakukan Download Account Summary (Termasuk Portfolio Summary, Account Details, Loan Details & E-Statement).

[User] Sistem akan menunjukan List Account information untuk seluruh CIF/Company Account yang ditandai ke User

| Vewing Portfolio Summary V                                | DR                                                          |
|-----------------------------------------------------------|-------------------------------------------------------------|
| Listifices 🗣<br>IDR 6,870,661,102.00                      |                                                             |
| Land syndromet 27 fem 2020 o                              | - 164235 WB                                                 |
| Tetal Available Balance<br>67.35 IDR 1,668,930,952,895.35 | •                                                           |
| i.71 IDR 940,695,994,476.71                               |                                                             |
| 2 IDR 88,874,683.52                                       |                                                             |
| IDR 5,179,490.49                                          |                                                             |
| .03 IDR 514,373,544,811.03                                |                                                             |
| IDR 0.00                                                  |                                                             |
| L03 IDR 213,737,723,798.03                                |                                                             |
| IDR 29,635,635.57                                         |                                                             |
| Total Occaseding Balance<br>IDR 6,879,661,102.00          | •                                                           |
| IDR 6,726,661,102.00                                      |                                                             |
| IDR 45,000,000.00                                         |                                                             |
| IDR 32,000,000.00                                         |                                                             |
| IDR 33,000,000.00                                         |                                                             |
| IDR 34,000,000.00                                         |                                                             |
|                                                           | 10R 33,000,000.00<br>10R 33,000,000.00<br>10R 34,000,000.00 |

## **Fitur dalam Account Summary**

- 1. Portfolio Summary
  - View All Company
  - View Specific Company
- 2. Account Details
- 3. Loan Details
- 4. e-Statement

Menu : Accounts | Deskripsi: Fungsi ini membuat User dapat melihat dan melakukan Download Account Summary (Termasuk Portfolio Summary, Account Details, Loan Details & E-Statement).

#### Langkah 5. [User] [1] pilih Specific Company Name

| at 03:38:53 PM |
|----------------|
| llapse All 🔿   |
|                |
| ^              |
|                |
|                |
|                |

Menu : Accounts | Deskripsi: Fungsi ini membuat User dapat melihat dan melakukan Download Account Summary (Termasuk Portfolio Summary, Account Details, Loan Details & E-Statement).

#### [User] Sistem akan menunjukan list spesifik dari account CIF/Company name yang dipilih.

| Overview                                                       |                                              | Viewing Portfolio Summary ~                     | IDR ~                   |
|----------------------------------------------------------------|----------------------------------------------|-------------------------------------------------|-------------------------|
| Summary Current Account / Saving Account Financing e-Statement |                                              |                                                 |                         |
| Company                                                        | Assets 0                                     | Liabilities 0                                   |                         |
| TB LIABILITY 2                                                 | IDR 1,382,599,857.28                         | IDR 0.00                                        |                         |
|                                                                |                                              | Lost updated 12                                 | Nov 2023 at 03:44:26 PM |
|                                                                |                                              |                                                 | Collapse All 🔨          |
| Current Account / Saving Account                               | Total Ledger Balance<br>IDR 1,382,599,857.28 | Total Available Balance<br>IDR 1,382,599,857.28 | ^                       |
| 703185655500 - null<br>TB LIABILITY 2                          | null 1,382,599,857.28                        | null 1,382,599,857.28                           |                         |
| Financing                                                      | Total Loan Limit                             | Total Outstanding Balance                       | ^                       |
|                                                                |                                              | PDF V Download                                  | Print                   |
|                                                                |                                              |                                                 |                         |
|                                                                |                                              |                                                 |                         |

Menu : Accounts | Deskripsi: Fungsi ini membuat User dapat melihat dan melakukan Download Account Summary (Termasuk Portfolio Summary, Account Details, Loan Details & E-Statement).

#### Langkah 6. [User] [1] pilih format Dokumen yang dibutuhkan [2] klik tombol Download

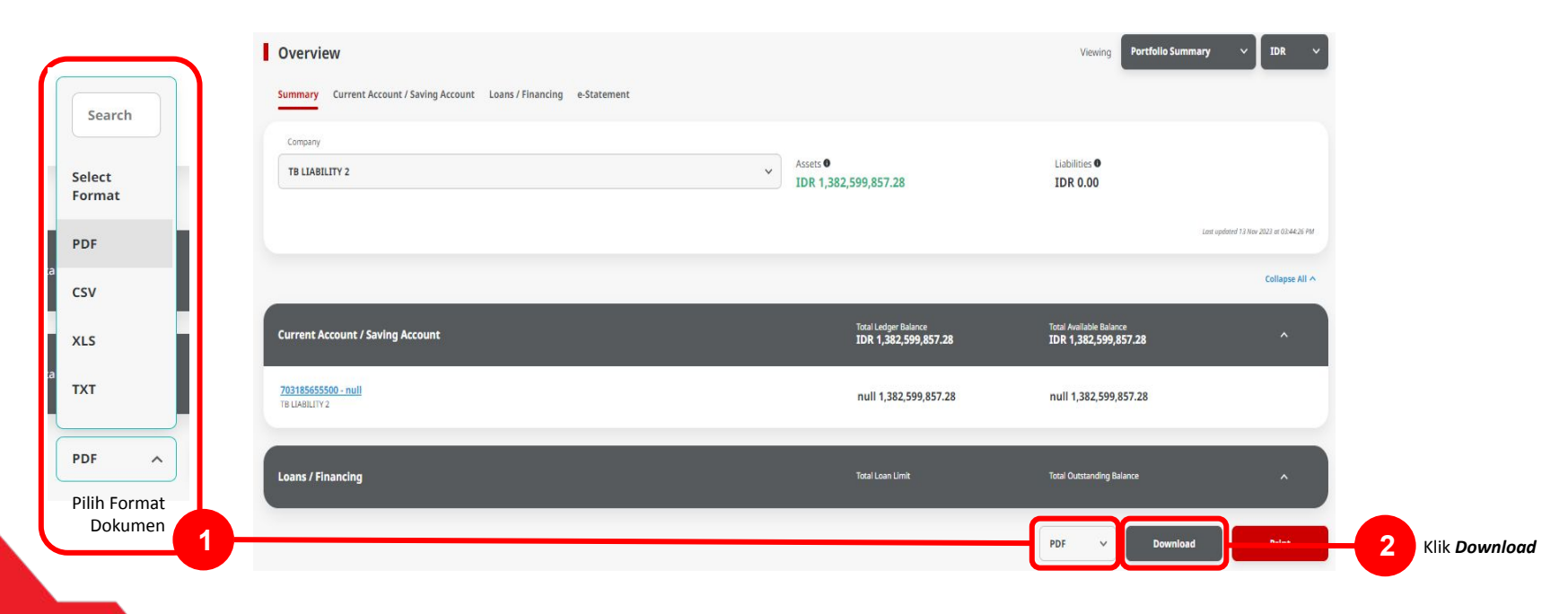

Menu : Accounts | Deskripsi: Fungsi ini membuat User dapat melihat dan melakukan Download Account Summary (Termasuk Portfolio Summary, Account Details, Loan Details & E-Statement).

#### Langkah 7. [User] [1] pilih file yang akan di download > [2] Klik Download

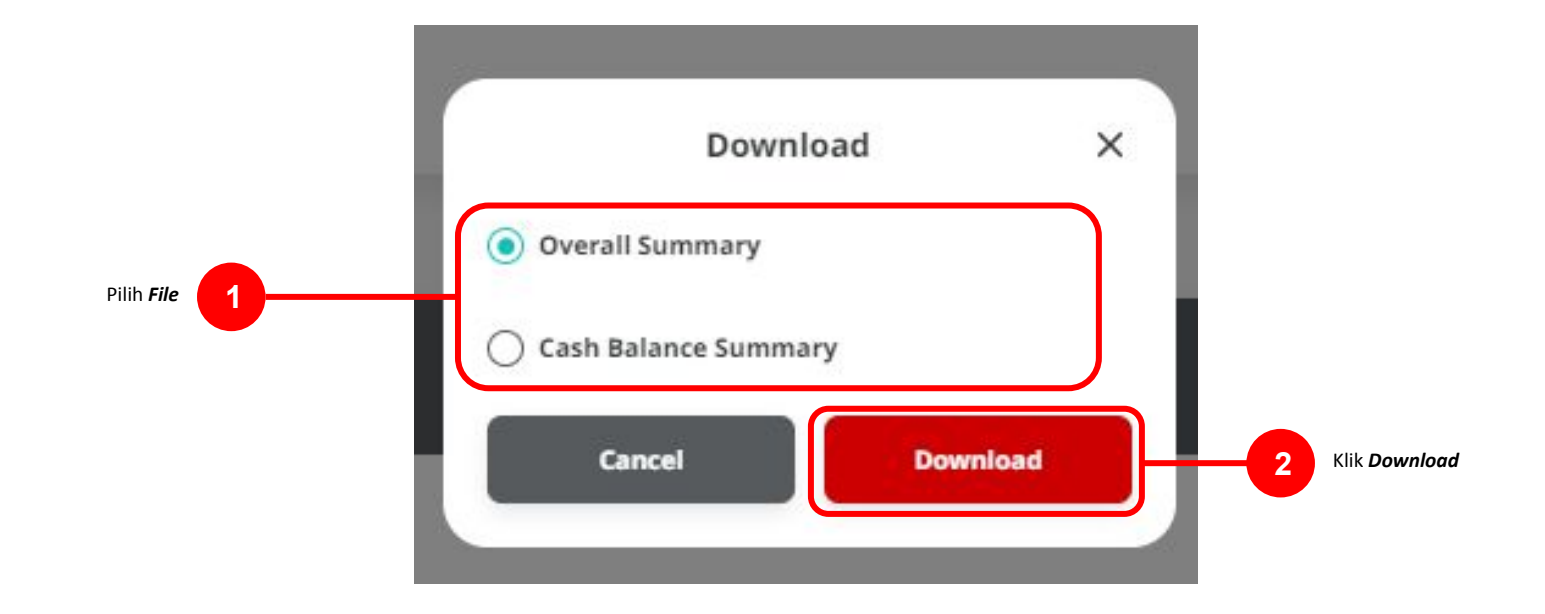

Menu : Accounts | Deskripsi: Fungsi ini membuat User dapat melihat dan melakukan Download Account Summary (Termasuk Portfolio Summary, Account Details, Loan Details & E-Statement).

#### Langkah 8. [User] [1] Sistem akan menampilkan pop-up report

|               | Overview                                                                            |                                               | Viewing Portfolio Summary VIDR V                 |
|---------------|-------------------------------------------------------------------------------------|-----------------------------------------------|--------------------------------------------------|
| Pop-up Report | Report successfully generated. Go to Tools > Download Reports to retrieve this repo | prt.                                          |                                                  |
|               | Summary Current Account / Saving Account Loans / Financing e-Statement              |                                               |                                                  |
|               | Company<br>View All                                                                 | Assets •<br>IDR 87,542,574,400.26             | Liabilities <b>6</b><br>IDR 1,447,315,485.89     |
|               |                                                                                     |                                               | Last updated 23 Aug 2023 or 05:05:41 PMr         |
|               |                                                                                     |                                               | Collapse All 个                                   |
|               | Current Account / Saving Account                                                    | Total Ledger Balance<br>IDR 87,542,574,400.26 | Total Available Balance<br>IDR 87,756,711,973.31 |
|               | 702797427500 - IDR<br>MWROX QJMJV QUTJULS                                           | IDR -6,107,445.61                             | IDR -351,308,723.26                              |
|               | 703073174700 - IDR<br>ALAN BUDI KUSUM                                               | IDR 425,229,127.97                            | IDR 275,229,127.97                               |
|               | <u>703089163920 - JPY</u><br>сунију мијајци                                         | JPY 8,266,992,570.00                          | JPY 8,266,992,570.00                             |
|               | 203161677500 - IDR<br>ANDI-INI RACHMWATI                                            | IDR 0.00                                      | IDR 0.00                                         |

Catatan: Setelah report successfully generated, User dapat menuju ke halaman Reporting > download Report untuk melaakukan Download pada report

Menu : Accounts | Deskripsi: Fungsi ini membuat User dapat melihat dan melakukan Download Account Summary (Termasuk Portfolio Summary, Account Details, Loan Details & E-Statement).

#### Langkah untuk Melakukan Download Report

#### *Entry Point: Reporting > Download Report*

Langkah 9. [User] [1] Arahkan kursor ke *Reporting* > [2] Klik tombol *Download Reports*.

| Reporting | Create Reports   |
|-----------|------------------|
| Settings  | Download Reports |
|           |                  |
|           | 2 Downline       |

Menu : Accounts | Deskripsi: Fungsi ini membuat User dapat melihat dan melakukan Download Account Summary (Termasuk Portfolio Summary, Account Details, Loan Details & E-Statement).

Langkah 10. Sistem akan navigasi ke Halaman *Download Reports Inquiry & Listing* > [*User*] [1] Pilih *Portfolio Summary report* Pada box *Report Name* > [2] Klik *Search* 

| Company ID               |     | Report Type * |   |             |   |
|--------------------------|-----|---------------|---|-------------|---|
| SATURN                   |     | Portfolio     |   |             | ~ |
| Report Name              |     | File Type     |   |             |   |
| Portfolio Summary Report | ~ ] | Select        |   |             | ~ |
| Account Number           |     | Report Date * |   | То          |   |
| Select                   | ~   | 03 Oct 2023   | Ē | 04 Oct 2023 |   |
| Created By               |     |               |   |             |   |
| Select                   | ~   |               |   |             |   |

Menu : Accounts | Deskripsi: Fungsi ini membuat User dapat melihat dan melakukan Download Account Summary (Termasuk Portfolio Summary, Account Details, Loan Details & E-Statement).

Lanjutan dari Langkah 10. Sistem akan memberikan Report Listing > [User] [1] Pilih *report* > [2] Klik **Tombol** *Download*.

| Report Type 🗯         | Report Name 🗘     | File Type 💲 | Account no. 🗘 | Report Date /<br>Timestamp | 🗘 File Size 🗘 | Created By  |
|-----------------------|-------------------|-------------|---------------|----------------------------|---------------|-------------|
| Portfolio             | Portfolio Summary | PDF         |               | 03 Oct 2023 16:59:36 M     | YT 2873 KB    | TESTERSATUI |
|                       |                   |             |               |                            |               | Down        |
| 1 Pilih <b>Report</b> |                   |             |               |                            | Klik <b>D</b> | ownload     |

Menu : Accounts | Deskripsi: Fungsi ini membuat User dapat melihat dan melakukan Download Account Summary (Termasuk Portfolio Summary, Account Details, Loan Details & E-Statement).

Langkah 11. Sistem akan menampilkan *Pop-up "Save As"* untuk *Report Name* > [User] [1] Beri Nama *Report* sesuai kebutuhan > [2] Klik Tombol OK.

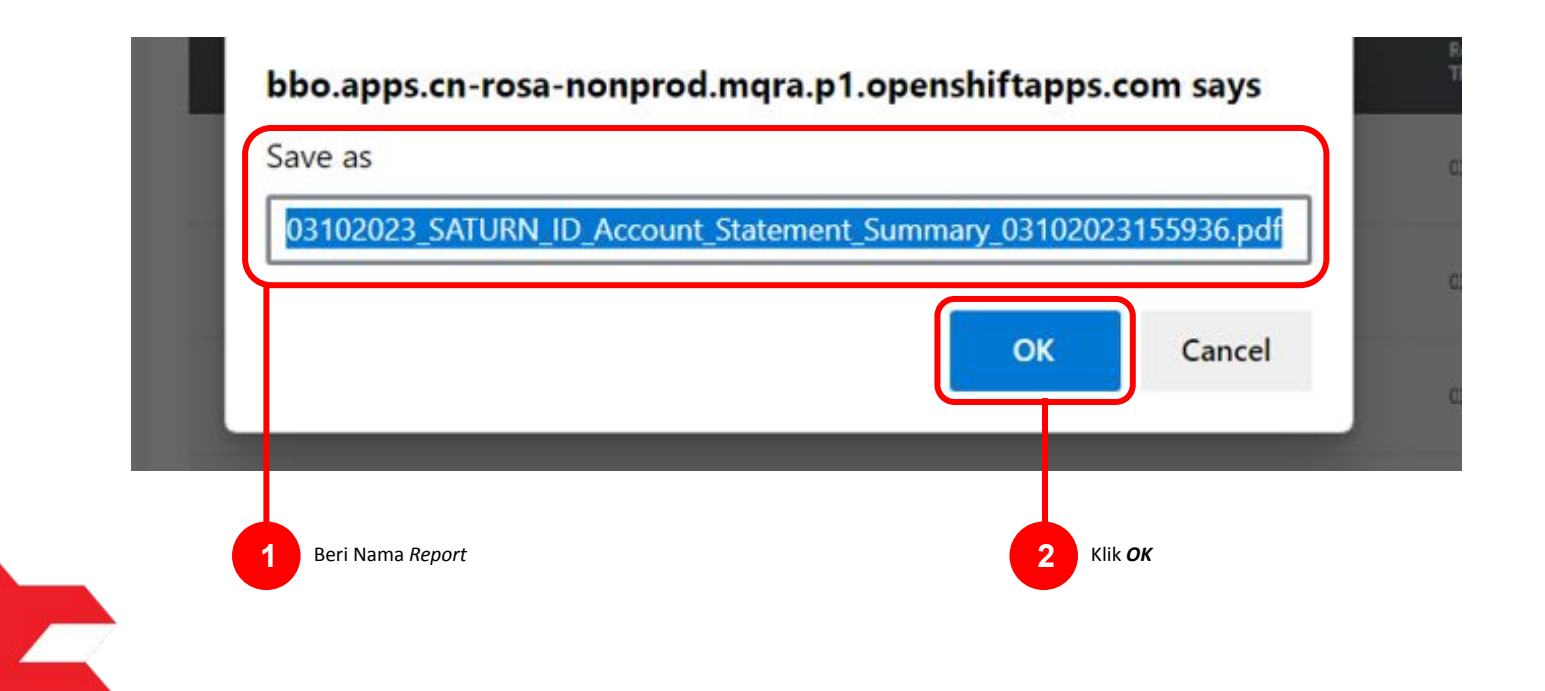

# 4 Tipe *File*

- 1. PDF
- 2. CSV
- 3. XLS
- 4. TXT

Menu : Accounts | Deskripsi: Fungsi ini membuat User dapat melihat dan melakukan Download Account Summary (Termasuk Portfolio Summary, Account Details, Loan Details & E-Statement).

#### **PDF File**

| Portfol                                                 | io Overall Summary                     | Report                                    | User ID                             | MAKER1         |                           |                         | L | Jser ID                                              | MAKER1                    | nmary Report               |
|---------------------------------------------------------|----------------------------------------|-------------------------------------------|-------------------------------------|----------------|---------------------------|-------------------------|---|------------------------------------------------------|---------------------------|----------------------------|
| Company DUMN<br>Viewing IDR                             | IY_ORG Assets<br>-100645369            | Liabilities<br>13.81 1000000.00           | Company                             |                | Assets                    | keport                  |   | Company<br>/iewing                                   | DUMMY_ORG                 | Liabilities<br>1000000.00  |
|                                                         |                                        |                                           | Viewing                             | IDR            | -100645369                | 03.81                   |   |                                                      |                           |                            |
| Current Account<br>800000332500-IDR<br>JLPTJTU JPYKULZS | Total Ledger Balance<br>-1006453693.81 | Total Available Balance<br>-1033075693.81 | Gurrent Account                     | Tot            | al Ledger Balance         | Total Available Balance | 1 | Loan / Financing                                     | Limit<br>1000000000.      | Outstanding Amount 00 0.00 |
| TJOYQYSYZL TWONJSW<br>Total                             | -1006453693.81                         | -1033075693.81                            | 800000332500-IDR<br>JLPTJTU JPYKULZ | R -10<br>ZS    | 06453693.81               | -1033075693.81          |   | IO1125536000<br>JLPTJTU JPYKULZS                     | 6000000000.<br>TJO        | 00 0.00                    |
|                                                         |                                        |                                           | TJOYQYSYZL TWO                      | ONJSW          | 00450000.04               | 40000752000 04          |   | 10112554030000001<br>JLPTJTU JPYKULZS '              | 1000000.00<br>TJO         | 0.00                       |
| Loan / Financing                                        | Limit                                  | Outstanding Amount                        | Total                               | -10            | 00453093.81               | -10330/5693.81          | 1 | 1011255403000002                                     | 0.00                      | 1000000.00                 |
| 10112553220000000<br>JLPTJTU JPYKULZS TJO               | 100000000.00                           | 0.00                                      |                                     |                |                           |                         |   | ILPTJTU JPYKULZS<br>101125541500<br>JLPTJTU JPYKULZS | TJO<br>6000000000.<br>TJO | 00.00                      |
| 101125536000<br>JLPTJTU JPYKULZS TJO                    | 600000000.00                           | 0.00                                      |                                     |                |                           |                         | Ŀ | Total                                                | 1301000000                | 0.00 1000000.00            |
| 10112554030000001<br>JLPTJTU JPYKULZS TJO               | 1000000.00                             | 0.00                                      |                                     |                |                           |                         |   |                                                      |                           |                            |
| 10112554030000002<br>JLPTJTU JPYKULZS TJO               | 0.00                                   | 1000000.00                                |                                     |                |                           |                         |   |                                                      |                           |                            |
| 101125541500                                            | 600000000.00                           | 0.00                                      |                                     |                |                           |                         |   |                                                      |                           |                            |
| Total                                                   | 1301000000.00                          | 1000000.00                                |                                     |                |                           |                         |   |                                                      |                           |                            |
| Generated By<br>Generated On                            | MAKER1<br>23 Aug 2023 16:30:12         | Page 1 of 1                               | Generated<br>Generated              | By MA<br>On 23 | KER1<br>Aug 2023 16:30:53 | Page 1 of 1             |   | Generated By<br>Generated On                         | MAKER1<br>23 Aug 2023     | Page 1 of 1<br>16:33:27    |

# 4 Tipe *File*

- 1. PDF
- 2. CSV
- 3. XLS
- 4. TXT

Menu : Accounts | Deskripsi: Fungsi ini membuat User dapat melihat dan melakukan Download Account Summary (Termasuk Portfolio Summary, Account Details, Loan Details & E-Statement).

#### **CSV** File

| A B C D E F G H I J                                                                   | A B C D E F G H I J                                                                     | A B C D E F G H                                                  |
|---------------------------------------------------------------------------------------|-----------------------------------------------------------------------------------------|------------------------------------------------------------------|
| Search Criteria                                                                       | 1 Search Criteria                                                                       | i Search Criteria                                                |
| Company ID, DUMMY_ORG                                                                 | 2 Company ID.DUMMY ORG                                                                  | Company ID, DUMMY ORG                                            |
| Company Name,                                                                         | 3 Company Name                                                                          | Company Name                                                     |
| User ID,MAKER1                                                                        | 4 User ID,MAKER1                                                                        | User ID,MAKER1                                                   |
| Portfolio Overall Summary Report                                                      | 5                                                                                       | 5                                                                |
| Generated On,23/08/2023 17:34                                                         | 6 Cash Balance Summary Report                                                           | Loan Account Summary Report                                      |
| Viewing,IDR                                                                           | 7 Generated On 23/08/2022 17:24                                                         | Generated On 23/08/2023 17:35                                    |
| Company, DUMMY_ORG                                                                    | 8 Viewing, IDR                                                                          | Viewing, IDR                                                     |
| Current Account.Currency.Ledger Balance.Available Balance                             | 9 Company.DUMMY_ORG                                                                     | Company, DUMMY ORG                                               |
| 800000332500 / JLPTJTU JPYKULZS TJOYQYSYZL TWONJSW, IDR,-1006453693.81,-1033075693.81 |                                                                                         | 0                                                                |
| Total, IDR, -1006453693.81, -1033075693.81                                            | 11 Current Account.Currency.Ledger Balance.Available Balance                            | 1 Loans / Financing, Currency, Limit, Outstanding Balance        |
|                                                                                       | 2 800000332500 / ILPTITU IPYKUL7S TIOYOYSY7L TWON ISW IDB -1006453693 81 -1033075693 81 | 2 10112553220000000 / JLPTJTU JPYKULZS TJO.IDR.100000000.00.0.00 |
| Loans / Financing, Currency, Limit, Outstanding Balance                               | Financing, Currency, Limit, Outstancing Balance                                         |                                                                  |
| 101125536000 / ILPTITU IPYKII 75 TIO IDP 6000000000000000000000000000000000000        | 15 Total, DR, -1000455055.81,-1055075055.81                                             |                                                                  |
| 10112554030000001 / II PTITU IPVKUI ZS TIO IDR 10000000 00 0 00                       |                                                                                         | 4 1011233403000001 / JLP1310 JP1K0L23 130,1DK,1000000.00,0.00    |
| 1011255403000002 / ILPTITU IPYKULZS TIO.IDR.0.00.1000000.00                           | 15 Total Assets,-1006453693.81                                                          | 5 10112554030000002 / JLPTJTU JPYKULZS TJO,IDR,0.00,10000000.00  |
| 101125541500 / JLPTJTUÂ JPYKULZSÂ TJO.IDR.600000000.00.0.00                           | 16                                                                                      | 6 101125541500 / JLPTJTUÄ JPYKULZSÄ TJO,IDR,600000000.00,0.00    |
| Total,IDR,1301000000.00,10000000.00                                                   | 17                                                                                      | 7 Total,IDR,1301000000.00,10000000.00                            |
| Total Assets,-1006453693.81                                                           |                                                                                         | 8<br>7 Total Liabilities 10000000 00                             |
| Total Liabilities,1000000.00                                                          | 19<br>                                                                                  | a Total Elabilities, 1000000.00                                  |
|                                                                                       |                                                                                         | 1                                                                |
|                                                                                       |                                                                                         |                                                                  |
|                                                                                       | 22                                                                                      |                                                                  |
| Overall Summary Report                                                                | Cash Balance Summary Report                                                             | Loan Account Summary Report                                      |
|                                                                                       |                                                                                         |                                                                  |

# 4 Tipe *File*

- 1. PDF
- 2. CSV
- 3. XLS
- 4. TXT

Menu : Accounts | Deskripsi: Fungsi ini membuat User dapat melihat dan melakukan Download Account Summary (Termasuk Portfolio Summary, Account Details, Loan Details & E-Statement).

#### **XLS File**

| A                                                  | В                          | C              | D                   |
|----------------------------------------------------|----------------------------|----------------|---------------------|
| Search Criteria                                    |                            |                |                     |
| Company ID                                         | DUMMY_ORG                  |                |                     |
| Company Name                                       |                            |                |                     |
| User ID                                            | MAKER1                     |                |                     |
| Portfolio Overall Summary Report                   |                            |                |                     |
| Generated On                                       | 23 August 2023 05:35:46 PM |                |                     |
| Viewing                                            | IDR                        |                |                     |
| Company                                            | DUMMY_ORG                  |                |                     |
| Current Account                                    | Currency                   | Ledger Balance | Available Balance   |
| 800000332500 / JLPTJTU JPYKULZS TJOYQYSYZL TWONJSW | IDR                        | -1006453693.81 | -1033075693.81      |
| Total                                              | IDR                        | -1006453693.81 | -1033075693.81      |
| Loans / Financing                                  | Currency                   | Limit          | Outstanding Balance |
| 10112553220000000 / JLPTJTU JPYKULZS TJO           | IDR                        | 1000000000.00  | 0.00                |
| 101125536000 / JLPTJTU JPYKULZS TJO                | IDR                        | 600000000.00   | 0.00                |
| 10112554030000001 / JLPTJTU JPYKULZS TJO           | IDR                        | 1000000.00     | 0.00                |
| 10112554030000002 / JLPTJTU JPYKULZS TJO           | IDR                        | 0.00           | 1000000.00          |
| 101125541500 / JLPTJTU JPYKULZS TJO                | IDR                        | 600000000.00   | 0.00                |
| Total                                              | IDR                        | 13010000000.00 | 1000000.00          |
| Total Assets                                       | -1006453693.81             |                |                     |
| Total Liabilities                                  | 1000000.00                 |                |                     |
|                                                    |                            |                |                     |

**Overall Summary Report** 

| A                                                  | В                          |                | D                 |
|----------------------------------------------------|----------------------------|----------------|-------------------|
| Search Criteria                                    |                            |                |                   |
| Company ID                                         | DUMMY_ORG                  |                |                   |
| Company Name                                       |                            |                |                   |
| User ID                                            | MAKER1                     |                |                   |
|                                                    |                            |                |                   |
| Cash Balance Summary Report                        |                            |                |                   |
| Generated On                                       | 23 August 2023 05:36:23 PM |                |                   |
| Viewing                                            | IDR                        |                |                   |
| Company                                            | DUMMY_ORG                  |                |                   |
| D                                                  |                            |                |                   |
|                                                    |                            |                |                   |
| Current Account                                    | Currency                   | Ledger Balance | Available Balance |
| 800000332500 / JLPTJTU JPYKULZS TJOYQYSYZL TWONJSW | IDR                        | -1006453693.81 | -1033075693.81    |
| 4 Total                                            | IDR                        | -1006453693.81 | -1033075693.81    |
| 5                                                  |                            |                |                   |
| 6                                                  |                            |                |                   |
| 7 Total Assets                                     | -1006453693.81             |                |                   |
| 8                                                  |                            |                |                   |
| 9                                                  |                            |                |                   |

| В                          | C                                                                                                    | D                               | E                                         |
|----------------------------|----------------------------------------------------------------------------------------------------|---------------------------------|-------------------------------------------|
|                            |                                                                                                    |                                 |                                           |
| DUMMY_ORG                  |                                                                                                    |                                 |                                           |
|                            |                                                                                                    |                                 |                                           |
| MAKER1                     |                                                                                                    |                                 |                                           |
|                            |                                                                                                    |                                 |                                           |
|                            |                                                                                                    |                                 |                                           |
| 23 August 2023 05:37:03 PM |                                                                                                    |                                 |                                           |
| IDR                        |                                                                                                    |                                 |                                           |
| DUMMY_ORG                  |                                                                                                    |                                 |                                           |
|                            |                                                                                                    |                                 |                                           |
| Currency                   | Limit                                                                                                    | Outstanding Ba                  | lance                                     |
| IDR                        | 100000000.00                                                                                                    | 0.00                            |                                           |
| IDR                        | 600000000.00                                                                                                    | 0.00                            |                                           |
| IDR                        | 1000000.00                                                                                                    | 0.00                            |                                           |
| IDR                        | 0.00                                                                                                    | 1000000.00                      |                                           |
| IDR                        | 600000000.00                                                                                                    | 0.00                            |                                           |
| IDR                        | 1301000000.00                                                                                                    | 1000000.00                      |                                           |
|                            |                                                                                                    |                                 |                                           |
| 1000000 00                 |                                                                                                    |                                 |                                           |
| 10000000                   |                                                                                                    |                                 |                                           |
|                            | B           DUMMY_ORG           MAKER1           23 August 2023 05:37:03 PM           IDR           DUMMY_ORG           Currency           IDR           IDR | B         C           DUMMY_ORG | B         C         D           DUMMY_ORG |

Cash Balance Summary Report

Loan Account Summary Report

# 4 Tipe *File*

- 1. PDF
- 2. CSV
- 3. XLS
- 4. TXT

Menu : Accounts | Deskripsi: Fungsi ini membuat User dapat melihat dan melakukan Download Account Summary (Termasuk Portfolio Summary, Account Details, Loan Details & E-Statement).

#### **TXT File**

Sea Com Com Use

> Gen Vie Com

Bal 800 IDR Tot IDR

Out 101 100

| Overall Summ                             | ary Report                 | Cash Balanc                             | ce Summary Report          | Loan Account Sun                         | nmary Report               |
|------------------------------------------|----------------------------|-----------------------------------------|----------------------------|------------------------------------------|----------------------------|
| ch Criteria<br>any TD                    | DUMMY ORG                  | File Edit View                          |                            | Search Criteria                          |                            |
| any Name                                 | born _ond                  |                                         |                            | Company ID                               | DUMMY_ORG                  |
|                                          | MAKER1                     | Search Criteria                         |                            | Company Name                             |                            |
| folio Ovenall Summany Report             |                            | Company ID                              | DUMMY_ORG                  | User ID                                  | MAKER1                     |
| rated On                                 | 23 August 2023 05:37:48 PM | User TD                                 | MAKER1                     |                                          |                            |
| ing                                      | IDR                        | 0561 10                                 | PPACIAL                    | Loan Account Summary Report              |                            |
| any                                      | DUMMY_ORG                  | Cash Balance Summary Report             |                            | Generated On                             | 23 August 2023 05:40:16 PM |
|                                          |                            | Generated On                            | 23 August 2023 05:38:52 PM | Viewing                                  | IUR<br>Dimmer opc          |
| ent Account                              |                            | Viewing                                 | IDR                        | Company                                  | DOMMT_ONG                  |
| nce Available Balance                    |                            | Company                                 | DUMMY_ORG                  |                                          |                            |
| 00332500 / JLPTJTU JPYKULZS TJOYQYSYZL T | WONJSW                     |                                         |                            | Loans / Financing                        |                            |
| -1006453693.81 -10330/5693.81            |                            |                                         |                            | Outstanding Balance                      |                            |
| -1006453693.81 -1033075693.81            |                            | Current Account                         |                            | 10112553220000000 / JLPTJTU JPYKULZS TJO |                            |
|                                          |                            | Balance Available Balance               |                            | 100000000.00 0.00                        |                            |
|                                          |                            | TOP 1006453602 91 103                   |                            | 101125536000 / JLPTJTU JPYKULZS TJO      |                            |
| s / Financing                            |                            | Total                                   | 5075055.81                 | 600000000.00 0.00                        |                            |
| 2553220000000 / JLPTJTU JPYKULZS TJO     |                            | TDR -1006453693.81 -103                 | 3075693, 81                | 10112554030000001 / JLPTJTU JPYKULZS TJO |                            |
| 00000.00 0.00                            |                            | 100000000000000000000000000000000000000 |                            | 1000000.00 0.00                          |                            |
| 25536000 / JLPTJTU JPYKULZS TJO          |                            |                                         |                            | 10112554030000002 / JLPTJTU JPYKULZS TJO |                            |
| 00000.00 0.00                            |                            | Total Assets                            | -1006453693.81             | 1000000.00                               |                            |
| 2554030000001 / JLPTJTU JPYKULZS TJO     |                            |                                         |                            | 101125541500 / JLPTJTU JPYKULZS TJO      |                            |
| 2554030000002 / JLPTJTU JPYKUL75 TJO     |                            |                                         |                            | 600000000.00 0.00                        |                            |
| 2000.00                                  |                            |                                         |                            | Total                                    |                            |
| 25541500 / JLPTJTU JPYKULZS TJO          |                            |                                         |                            | 1301000000.00 1000000.00                 |                            |
| 000000.00 0.00                           |                            |                                         |                            |                                          |                            |
| 1                                        |                            |                                         |                            | Tetel Liebilities                        | 1000000 00                 |
| 1000000.00                               |                            |                                         |                            | Total Liablittes                         | 1000000.00                 |
| 1 Assets                                 | -1006453693.81             |                                         |                            |                                          |                            |
| l Liabilities                            | 1000000.00                 |                                         |                            |                                          |                            |

## **Fitur dalam Account Summary**

- 1. Portfolio Summary
  - View All Company
  - View Specific Company
- 2. Account Details
- 3. Loan Details
- 4. e-Statement

Menu : Accounts | Deskripsi: Fungsi ini membuat User dapat melihat dan melakukan Download Account Summary (Termasuk Portfolio Summary, Account Details, Loan Details & E-Statement).

#### **Account Details**

#### Langkah 5. [User] [1] Klik Current Account/Saving Account

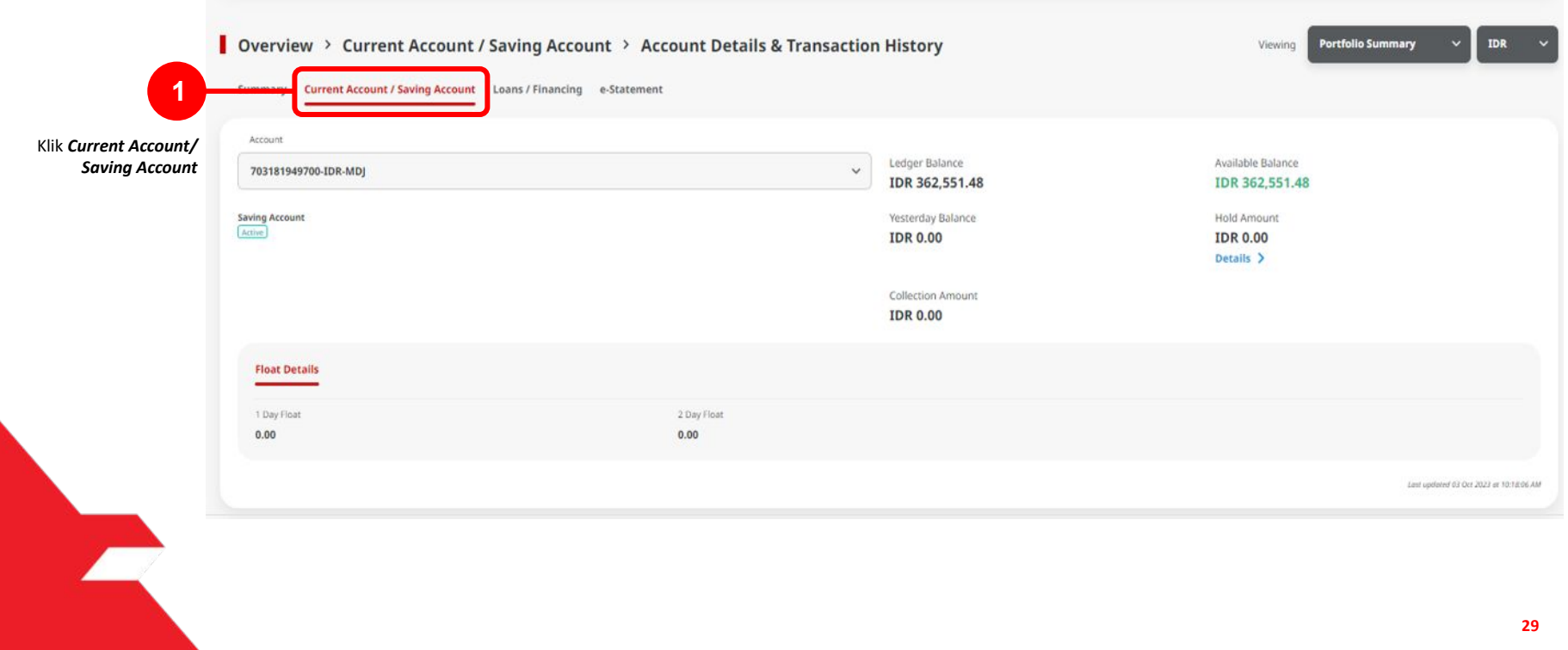

Menu : Accounts | Deskripsi: Fungsi ini membuat User dapat melihat dan melakukan Download Account Summary (Termasuk Portfolio Summary, Account Details, Loan Details & E-Statement).

#### Langkah 5. [User] Scroll ke bawah, > [1] Klik Download

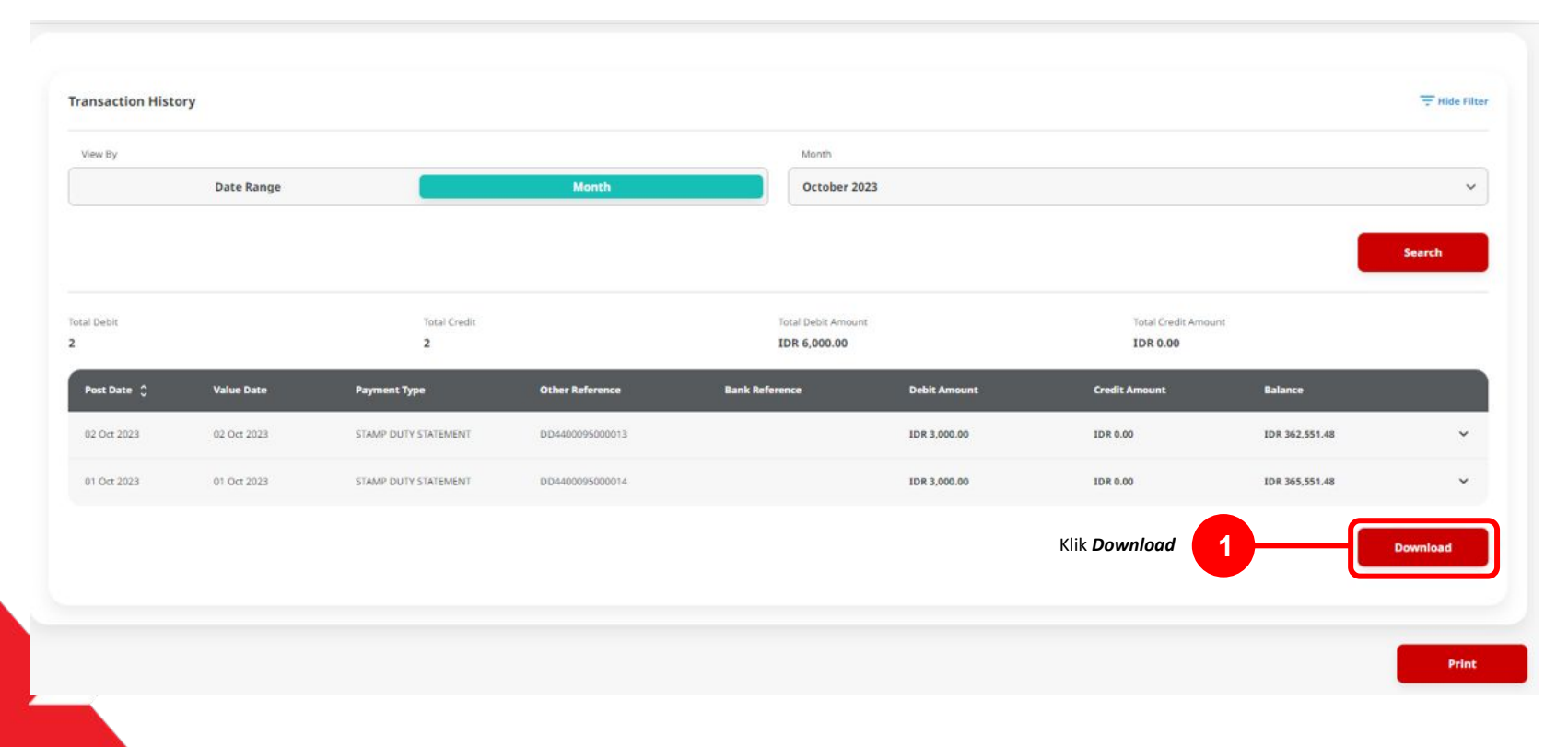

Menu : Accounts | Deskripsi: Fungsi ini membuat User dapat melihat dan melakukan Download Account Summary (Termasuk Portfolio Summary, Account Details, Loan Details & E-Statement).

Langkah 6. Sistem akan menampikan Light Box untuk *Transaction history* > [User] [1] Pilih jenis *Report* > [2] Klik Tombol *Download*.

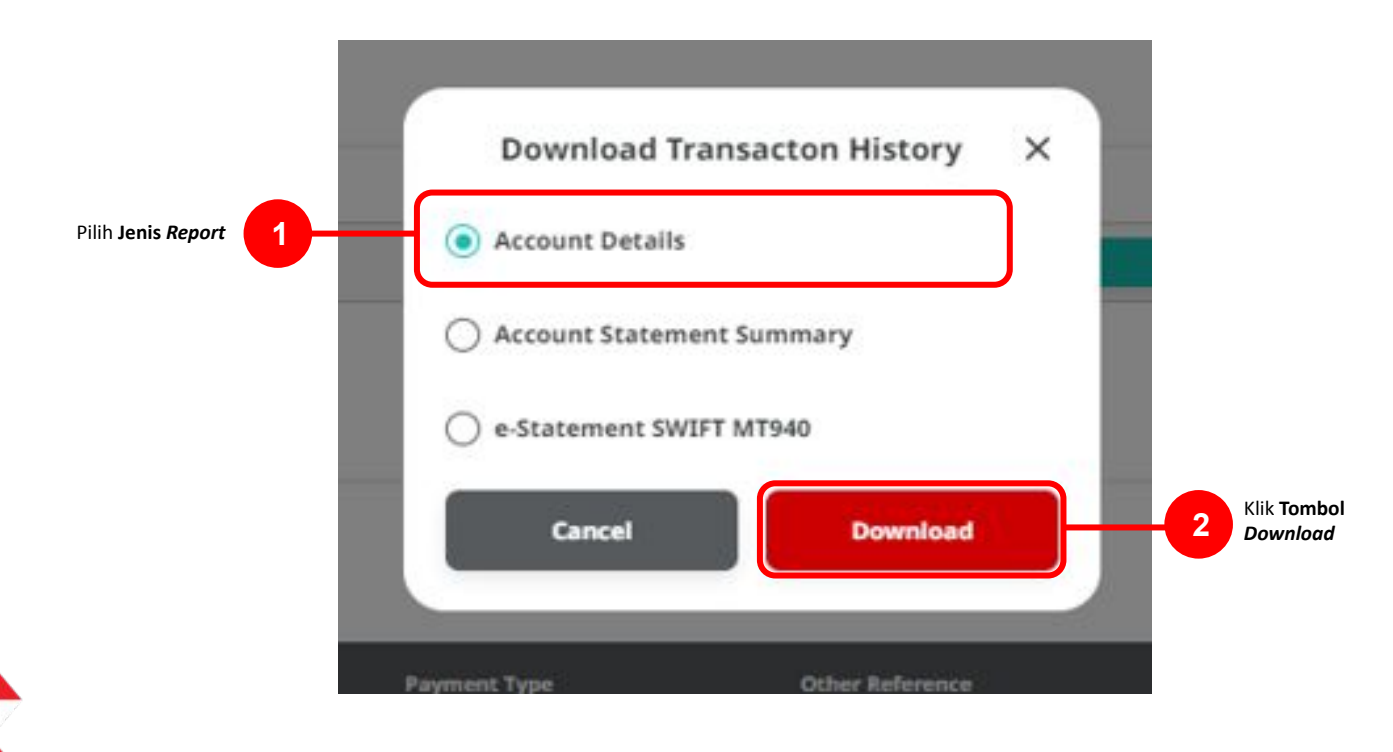

Menu : Accounts | Deskripsi: Fungsi ini membuat User dapat melihat dan melakukan Download Account Summary (Termasuk Portfolio Summary, Account Details, Loan Details & E-Statement).

#### Langkah 7. [User] [1] Sistem akan menampilkan pop-up report

|               | Overview > Current Account / Saving Account                    | > Account Details & Tran      | saction History                                               | Viewing Portfolio Summ                         | nary ~ IDR ~                            |
|---------------|----------------------------------------------------------------|-------------------------------|---------------------------------------------------------------|------------------------------------------------|-----------------------------------------|
| Pop-up Report | Report successfully generated. Go to Tools > Download Repo     | orts to retrieve this report. |                                                               |                                                |                                         |
|               | Summary Current Account / Saving Account Loans / Financing e-S | Statement                     |                                                               |                                                |                                         |
|               | Account 702797427500-IDR-MWROX QJMJV QUTJULS                   |                               | <ul> <li>Ledger Balance</li> <li>IDR -6,107,445.61</li> </ul> | Available Balance<br>IDR -358,517,533.10       |                                         |
|               | Saving Account<br>Dormane                                      |                               | Yesterday Balance<br>IDR 352,410,087.49                       | Hold Amount<br>IDR 352,410,087.49<br>Details > |                                         |
|               |                                                                |                               | Collection Amount<br>IDR 0.00                                 |                                                |                                         |
|               | Float Details                                                  |                               |                                                               |                                                |                                         |
|               | 1 Day Float<br>0.00                                            | 2 Day Float<br>0.00           |                                                               |                                                |                                         |
|               |                                                                |                               |                                                               |                                                | Last updated 03 Oct 2023 at 10:19:08 AM |

Catatan: Setelah report successfully generated, User dapat menuju ke halaman Reporting > download Report untuk melakukan Download pada report

Menu : Accounts | Deskripsi: Fungsi ini membuat User dapat melihat dan melakukan Download Account Summary (Termasuk Portfolio Summary, Account Details, Loan Details & E-Statement).

#### Langkah untuk Melakukan Download Report

#### *Entry Point: Reporting > Download Report*

Langkah 8. [User] [1] Arahkan kursor ke *Reporting* > [2] Klik tombol *Download Reports*.

| Reporting | Create Reports       |
|-----------|----------------------|
| Settings  | Download Reports     |
|           |                      |
|           | 2 Downloa<br>Reports |

Menu : Accounts | Deskripsi: Fungsi ini membuat User dapat melihat dan melakukan Download Account Summary (Termasuk Portfolio Summary, Account Details, Loan Details & E-Statement).

Langkah 9. Sistem akan menampilkan ke halaman *Download Reports Inquiry & listing* > [*User*] [1] Pilih *Report Name* sesuai dengan yang dipilih pada *tab current / saving account* > [2] Klik *Search* > [3] Pilih *task* > [4] Klik *Tombol Download*.

|               | Company   | y ID *        |                  |             |         | Report Type * |                          |               |               |    |         |
|---------------|-----------|---------------|------------------|-------------|---------|---------------|--------------------------|---------------|---------------|----|---------|
|               | Enter     |               |                  |             | ٩       | Portfolio     |                          |               | ~             |    |         |
|               | Report N  | ame           |                  |             |         | File Type     |                          |               |               |    |         |
| n Report Name | Accoun    | t Details     |                  |             | ~       | Select        |                          |               | ~             |    |         |
|               | Account   | Number        |                  |             |         | Report Date * |                          | То            |               |    |         |
|               | Select    |               |                  |             | ~       | 2 Oct 2023    |                          | 03 Oct 2023   |               |    |         |
|               | Created 8 | Ву            |                  |             |         |               |                          |               |               |    |         |
|               | Select    |               |                  |             | ~       |               |                          |               |               |    |         |
|               |           |               |                  |             |         |               |                          |               |               |    |         |
|               |           |               |                  |             |         |               |                          |               | Search        | -2 | Klik Se |
|               |           |               |                  |             |         |               |                          |               |               |    |         |
|               | Listing   |               |                  |             |         |               |                          |               |               |    |         |
|               |           | Report Type 🗘 | Report Name 🗘    | File Type 💲 | Account | ю. С          | Report Date /            | Ĵ File Size Ĵ | Created By 0  |    |         |
|               |           | -             | Assessed Destall |             |         |               |                          | 25.40.40      |               |    |         |
| 3             |           | Portiolio     | Account Detail   | PDF         |         |               | 03 Oct 2023 10:19:07 MY1 | 2540 KB       | TESTERSATORNA |    |         |

Menu : Accounts | Deskripsi: Fungsi ini membuat User dapat melihat dan melakukan Download Account Summary (Termasuk Portfolio Summary, Account Details, Loan Details & E-Statement).

Langkah 10. Sistem akan menampilkan *Pop-up "Save As"* untuk *Report Name* > [User] [1] *Rename Report* sesuai kebutuhan > [2] Klik Tombol OK.

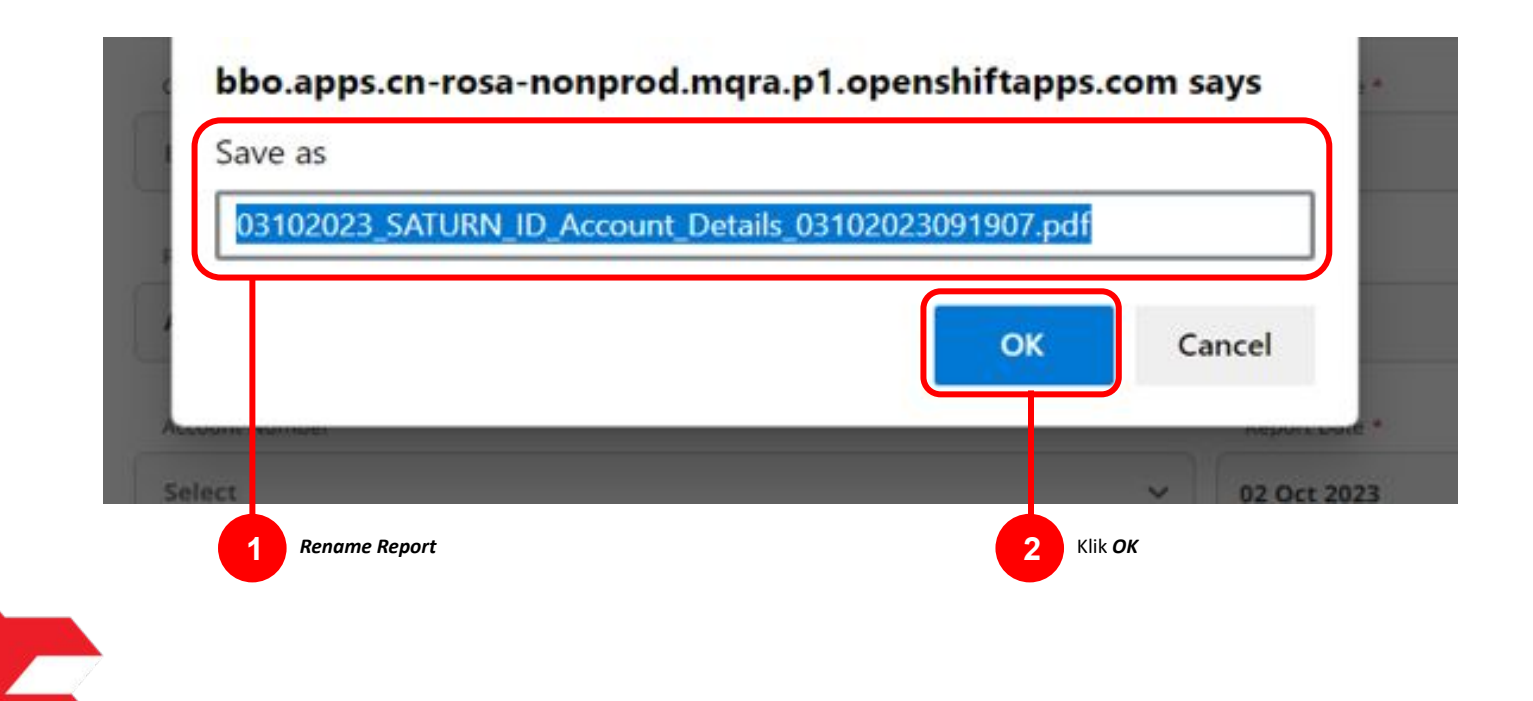

Menu : Accounts | Deskripsi: Fungsi ini membuat User dapat melihat dan melakukan Download Account Summary (Termasuk Portfolio Summary, Account Details, Loan Details & E-Statement).

#### Langkah 11. Contoh untuk Dokumen Account Details Report

|                  |          | 1    |                            |             |
|------------------|----------|------|----------------------------|-------------|
| Company ID       | SATURN   |      |                            |             |
| Company Name     | TESTERS4 |      | Ledger Balance             | 362,551.48  |
| Account Name     | MD.I     |      | Valiable Balance           | 302,551.48  |
|                  | mbo      |      | Hold Amount                | 0.00        |
|                  |          |      | Collection                 | 0.00        |
| Account Details  |          |      |                            |             |
| Overdraft        | 0.00     |      | Overdraft Drawing Limit    | 0.00        |
| Overdraft Ledger | 0.00     |      | Overdraft Loan Expiry Date | 31 Dec 9999 |
| Float Details    |          |      | Electron and a             |             |
| 1 Day Float      |          | 0.00 | Total Float                | 0.00        |
| 2 Days Float     |          |      |                            |             |
|                  |          | 0.00 |                            |             |
|                  |          | 0.00 |                            |             |

## **Fitur dalam Account Summary**

- 1. Portfolio Summary
  - View All Company
  - View Specific Company
- 2. Account Details
- 3. Loan Details
- 4. e-Statement

Menu : Accounts | Deskripsi: Fungsi ini membuat User dapat melihat dan melakukan Download Account Summary (Termasuk Portfolio Summary, Account Details, Loan Details & E-Statement).

#### **Account Details**

Langkah 5. [User] [1] Klik *Loan/Financing* > [2] Klik *Account Details* untuk melihat *loan account detail information*.

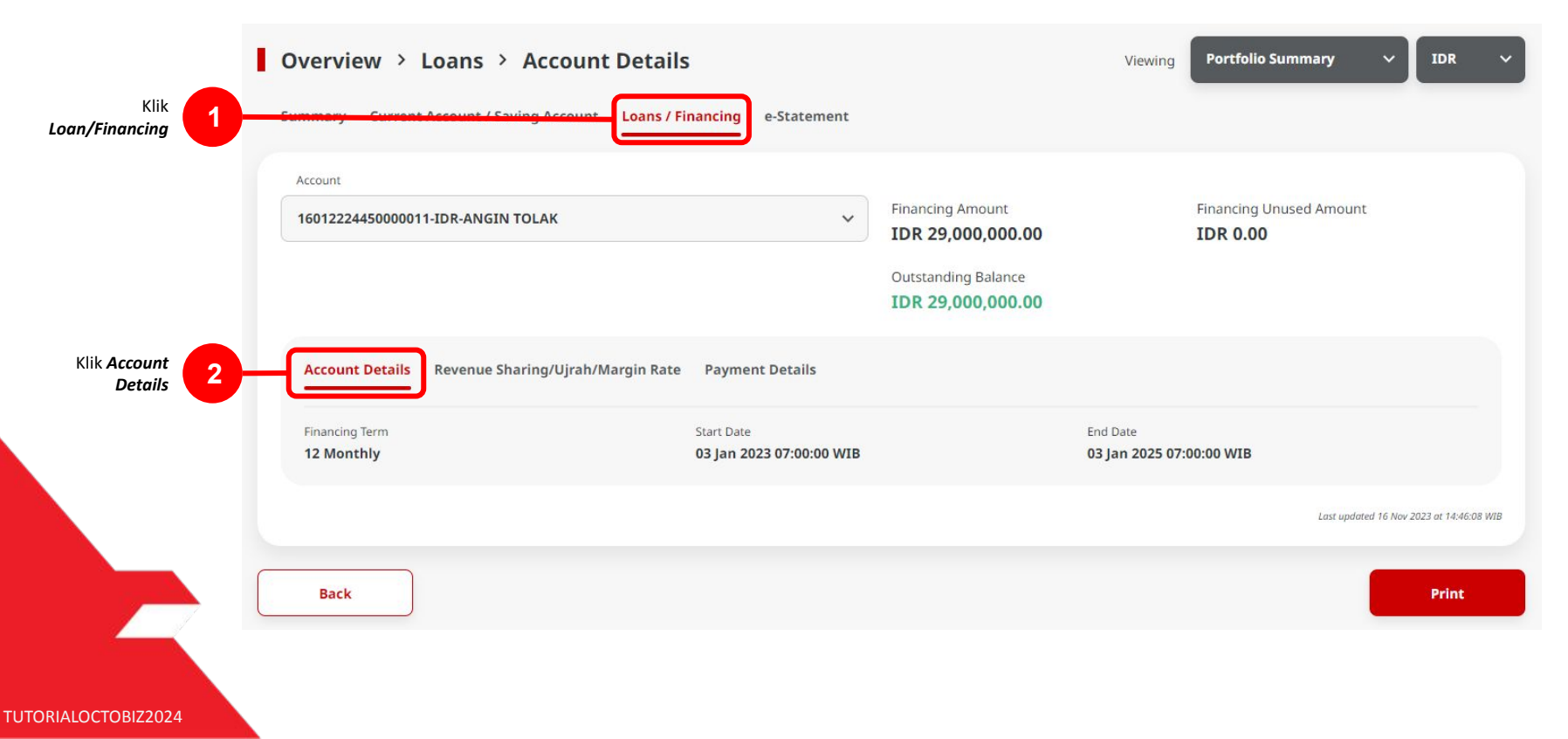

Menu : Accounts | Deskripsi: Fungsi ini membuat User dapat melihat dan melakukan Download Account Summary (Termasuk Portfolio Summary, Account Details, Loan Details & E-Statement).

#### **Interest Details**

Langkah 6. [User] [1] Klik Revenue sharing/Ujrah/Margin Rate untuk melihat interest detail information.

| 1 | Overview > Loans > Account Details                                                             |                                                                                   | Viewing | Portfolio Summary                   | ✓ IDR                  | ~        |
|---|------------------------------------------------------------------------------------------------|-----------------------------------------------------------------------------------|---------|-------------------------------------|------------------------|----------|
| 5 | Summary Current Account / Saving Account Loans / Financing e-Statement                         |                                                                                   |         |                                     |                        |          |
|   | 16012224450000011-IDR-ANGIN TOLAK                                                              | Financing Amount<br>IDR 29,000,000.00<br>Outstanding Balance<br>IDR 29,000,000.00 |         | Financing Unused Amount<br>IDR 0.00 |                        |          |
| 1 | Account Details Revenue Sharing/Ujrah/Margin Rate Revenue Sharing/Ujrah/Margin Rate 11.000000% |                                                                                   |         |                                     |                        |          |
|   |                                                                                                |                                                                                   |         | Last update                         | d 16 Nov 2023 at 14:40 | 6:08 WIB |
|   | Back                                                                                           |                                                                                   |         |                                     | Print                  |          |
|   |                                                                                                |                                                                                   |         |                                     |                        |          |

Menu : Accounts | Deskripsi: Fungsi ini membuat User dapat melihat dan melakukan Download Account Summary (Termasuk Portfolio Summary, Account Details, Loan Details & E-Statement).

#### **Payment Details**

Langkah 7. [User] [1] Klik Payment Details untuk melihat Payment details Information

| Overview > Loans > Accour               | nt Details                      |                                       | Viewing  | Portfolio Summary                   |
|-----------------------------------------|---------------------------------|---------------------------------------|----------|-------------------------------------|
| Summary Current Account / Saving Accoun | t Loans / Financing e-Statement |                                       |          |                                     |
| Account                                 |                                 |                                       |          |                                     |
| 16012224450000011-IDR-ANGIN TOLAK       | ~                               | Financing Amount<br>IDR 29,000,000.00 |          | Financing Unused Amount<br>IDR 0.00 |
|                                         |                                 | Outstanding Balance                   |          |                                     |
|                                         |                                 | 101 29,000,000.00                     |          |                                     |
| Account Dotaile Revenue Sharing/Lljrah  | Margin Pate Payment Details     |                                       |          |                                     |
| Next Payment Due                        | Note Number                     |                                       | Penalty  |                                     |
| 03 Jan 2024 07:00:00 WIB                | FNIFQD2001 - INVENTORY          | FINANCING IDR                         | IDR 0.00 |                                     |
|                                         |                                 |                                       |          | Last updated 16 Nov 2023            |
| Back                                    |                                 |                                       |          | _                                   |
|                                         |                                 |                                       |          |                                     |

TUTORIALOCTOBIZ2024

## **Fitur dalam Account Summary**

- 1. Portfolio Summary
  - View All Company
  - View Specific Company
- 2. Account Details
- 3. Loan Details
- 4. e-Statement

Menu : Accounts | Deskripsi: Fungsi ini membuat User dapat melihat dan melakukan Download Account Summary (Termasuk Portfolio Summary, Account Details, Loan Details & E-Statement).

#### **E-Statement**

Langkah 5. [User] [1] Klik *e-Statement* > [2] Lengkapi seluruh *mandatory fields* > [3] Klik Tombol *Download*.

| nt              |           |           |   |                |   |
|-----------------|-----------|-----------|---|----------------|---|
| Search e-Statem | ent       |           |   |                |   |
| Account No *    |           |           |   | Account Type * |   |
| 100319460900-II | DR-SOPSMP |           | ~ | Loan Account   | ~ |
| Year *          |           | Month *   |   |                |   |
| 2023            | ~         | September | ~ |                |   |
|                 |           |           |   |                |   |

Menu : Accounts | Deskripsi: Fungsi ini membuat User dapat melihat dan melakukan Download Account Summary (Termasuk Portfolio Summary, Account Details, Loan Details & E-Statement).

Langkah 6. [User] [1] File akan otomatis ter-unduh di Browser

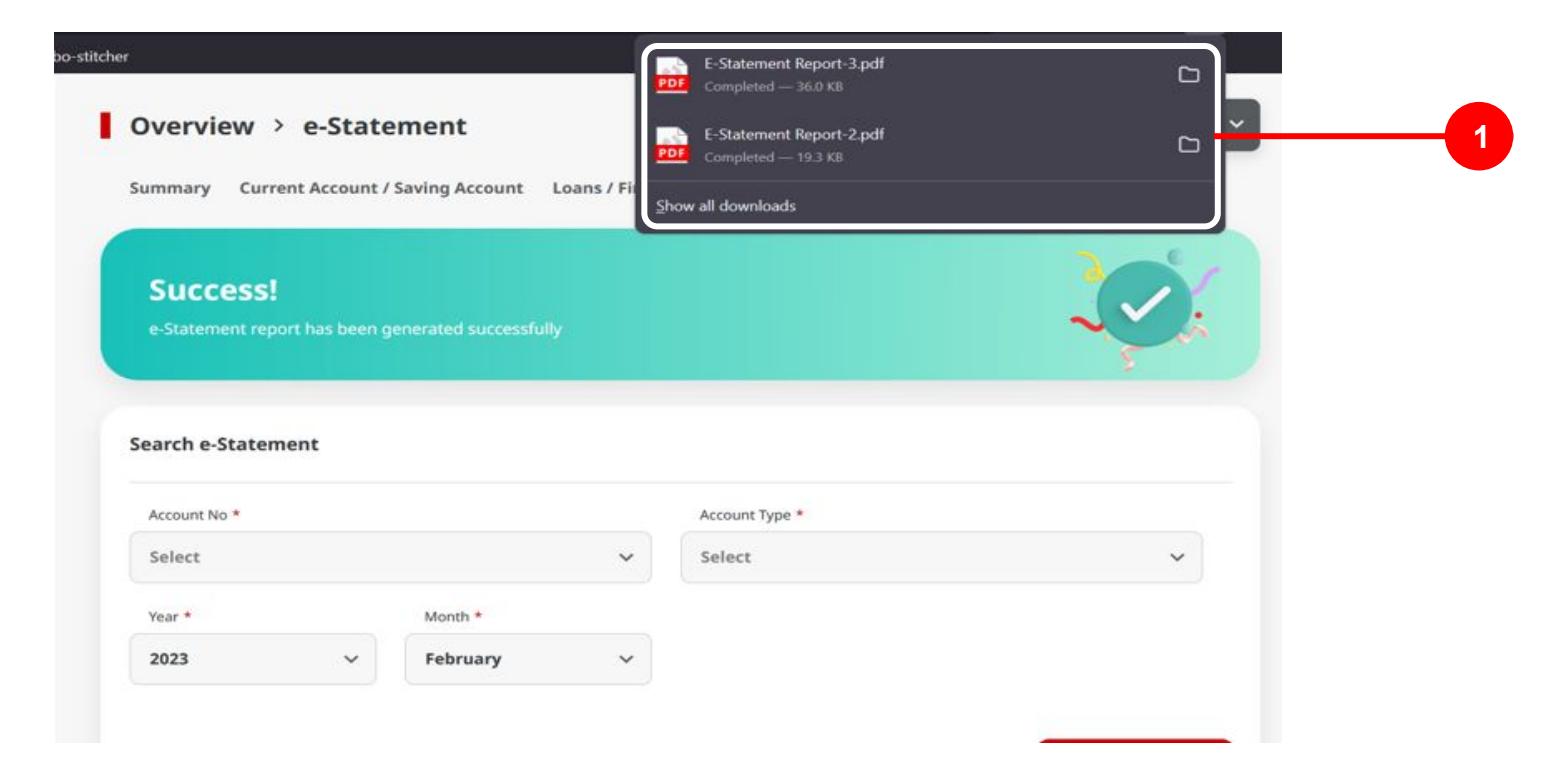

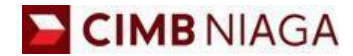

# Mobile E-statement Mobile Version

LIVE

**EPICC** 

LIFE

AN

**TUTORIALOCTOBIZ2024** 

**KEJAR MIMPI** 

Menu : More > e-Statement| Deskripsi: Memiliki Fungsi untuk generate Account Statement, Transactional / Non-transactional Report, untuk ditampilkan sebagai List

Langkah 1: [1] Login sebagai User Maker/ Verifier/Authoriser > [2] Klik Tombol Password Login > [3] Masukan Password > [4] Klik Tombol Proceed

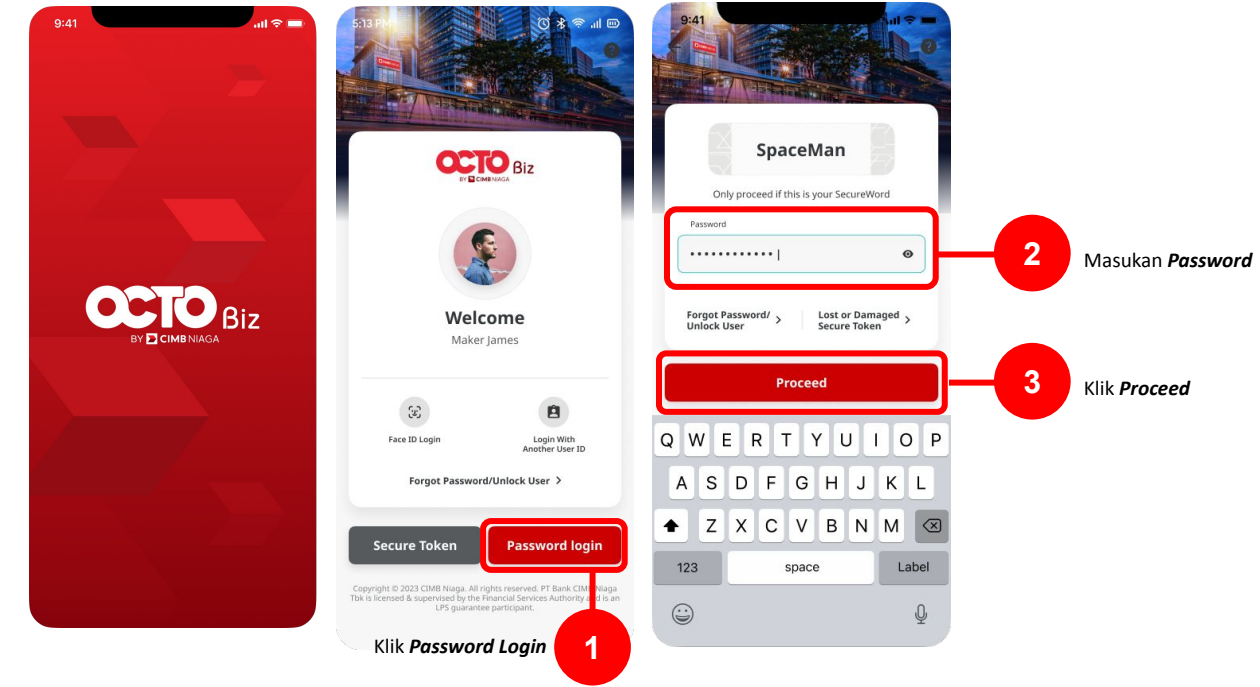

Menu : More > e-Statement| Deskripsi: Memiliki Fungsi untuk generate Account Statement, Transactional / Non-transactional Report, untuk ditampilkan sebagai List

Langkah 2: [1] Klik pada Tombol *More* > [2] Pilih *e-Statement* pada *group Other Services* 

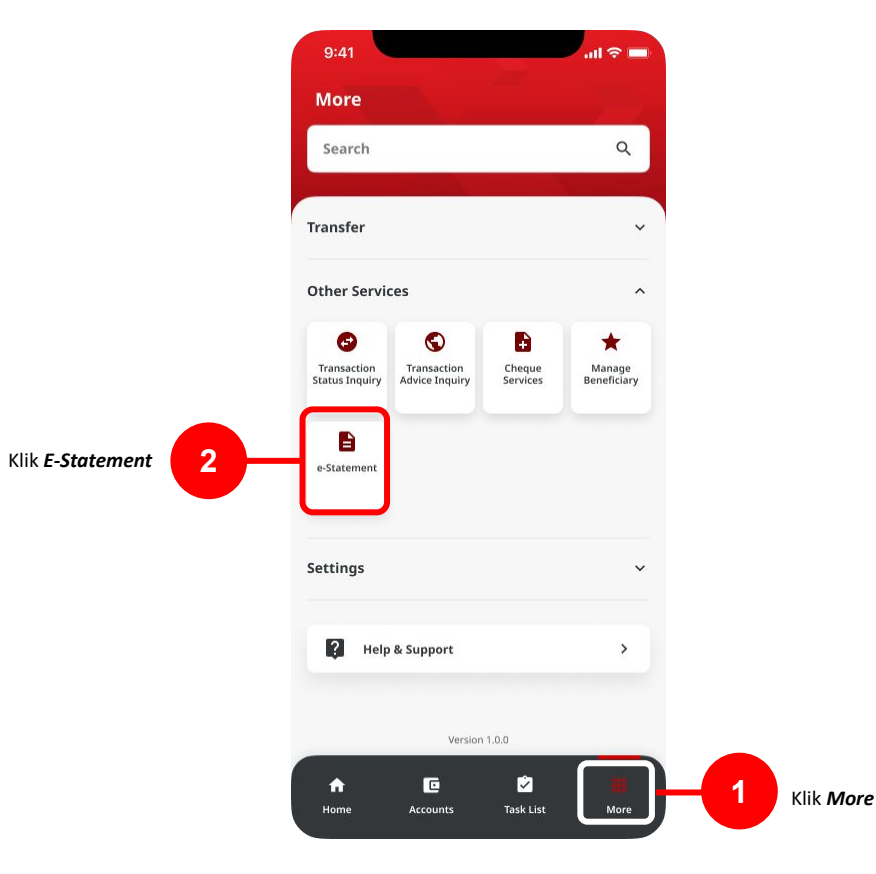

TUTORIALOCTOBIZ2024

Menu : More > e-Statement| Deskripsi: Memiliki Fungsi untuk generate Account Statement, Transactional / Non-transactional Report, untuk ditampilkan sebagai List

#### Langkah 3: [1] Lengkapi Detail Pada halaman search > [2] Klik tombol Search

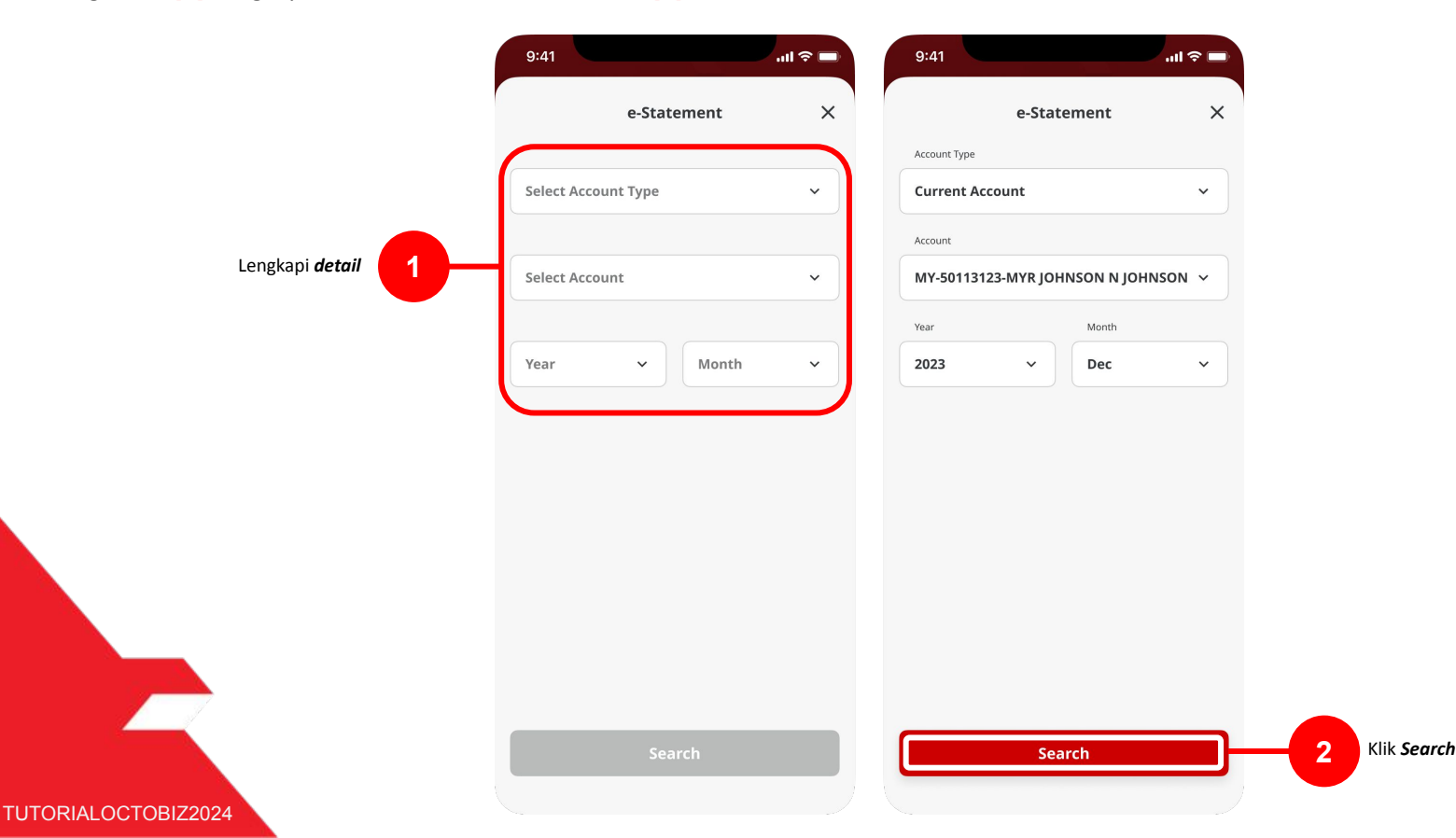

Menu : More > e-Statement| Deskripsi: Memiliki Fungsi untuk generate Account Statement, Transactional / Non-transactional Report, untuk ditampilkan sebagai List

Langkah 4: [1] Sistem akan menampilkan *e-Statement record* sesuai dengan data yang di input pada *search page* > [1] Klik *record* 

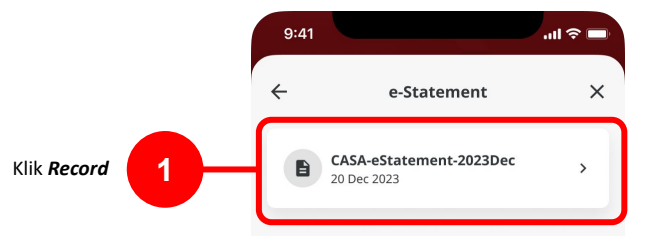

Menu : More > e-Statement| Deskripsi: Memiliki Fungsi untuk generate Account Statement, Transactional / Non-transactional Report, untuk ditampilkan sebagai List

Langkah 5: [1] Sistem akan menampilkan Halaman *detail Statement* > [1] Klik *Download* 

|                                                                                                    | Statement of Account                                                                                                    |  |
|----------------------------------------------------------------------------------------------------|----------------------------------------------------------------------------------------------------|--|
| 53300 Selangar                                                                                                    | Page / Holeman Page 1 of 1<br>Soutement Date / Tarkin Penyata 01002019<br>Branch / Coveragen<br>Kulai Lumpu Man<br>10, Jakar Tan Penak, Og Centre<br>Wildyan Penetukaan Kala Lumpur |  |
| Current Account Transaction Details / Buti-Dutir 77<br>Account No / Nr. Alaun<br>(Engine for Protection by PCM<br>Date<br>Date Description<br>Zickin Distance Account Account | ansalsr Alaun Semana<br>ger fafnen Websawat Esponis Baance<br>Argent Anne Poppman Logunt Roc                                                                                        |  |
| OPENING BALANCE<br>No of Rithmonet No of Deput<br>Briftightware Briftightware                                                                                                 | CLOSING BALANCE / BARY PENUTUP<br>This Withman Joint Control<br>Joint Withman Joint Control<br>With Mark                                                                            |  |
|                                                                                                    |                                                                                                    |  |
| Edd                                                                                                    | Statement / Peryula Tamat ***                                                                                                    |  |
| SAMP                                                                                                    | LE ONLY                                                                                                    |  |
| SAMP                                                                                                    | LE ONLY                                                                                                    |  |
| SAMP                                                                                                    | LE ONLY                                                                                                    |  |
| SAMP                                                                                                    | LE ONLY                                                                                                    |  |
| SAMP                                                                                                    | Bannati Pagai Inne"<br>LE ONLY                                                                                                    |  |

Menu : More > e-Statement| Deskripsi: Memiliki Fungsi untuk generate Account Statement, Transactional / Non-transactional Report, untuk ditampilkan sebagai List

Langkah 6: [1] User dapat membagikan hasil *Download E-Statement* ke *Platform* Lain antar *device* 

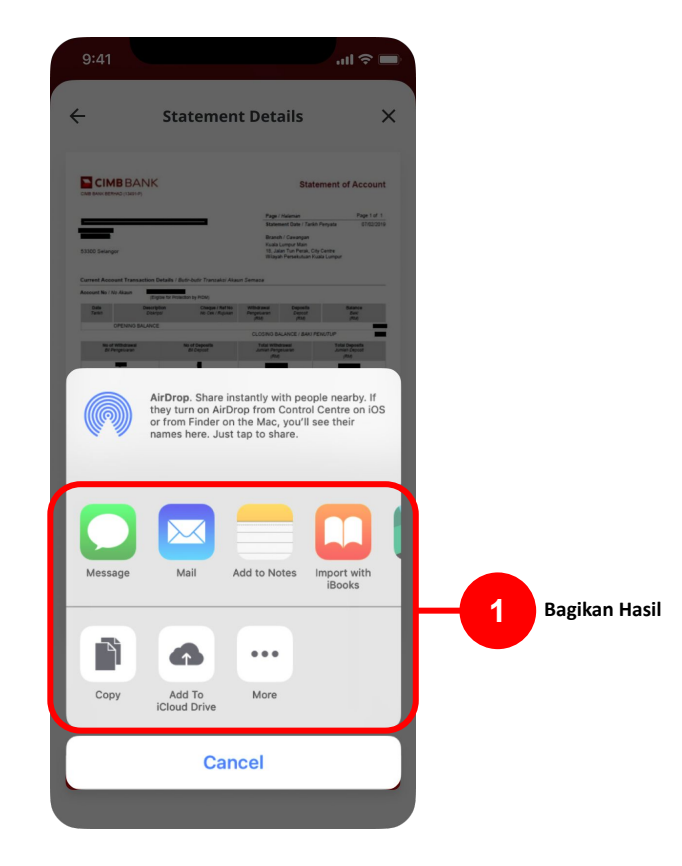